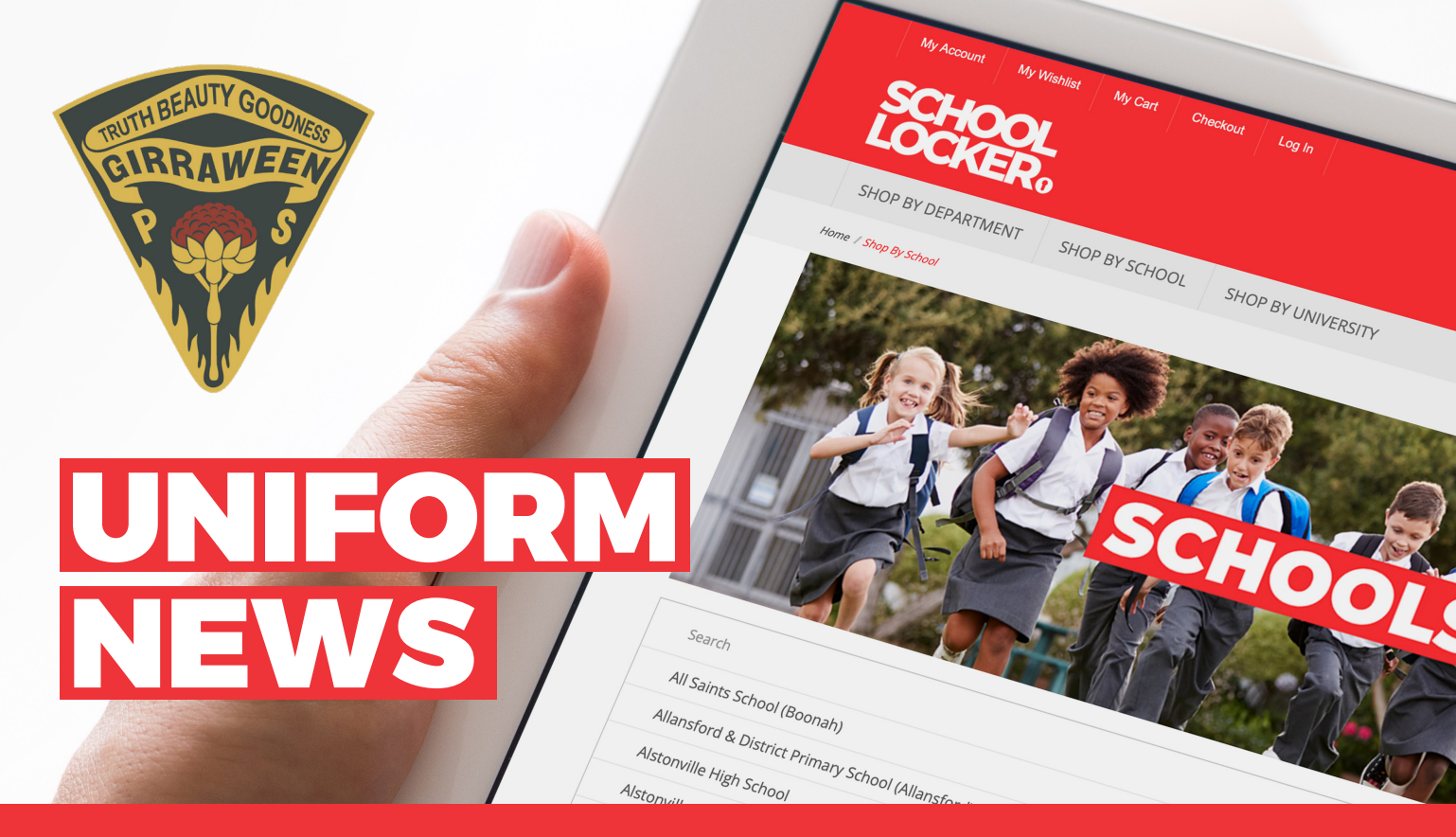

## Welcome to the new Girraween Public School Uniform Shop. Brought to you by School Locker.

### **School Locker Blacktown**

Girraween Public School uniforms will be available from the School Locker Blacktown Superstore from Tuesday 6 May 2025.

### **Store trading hours:**

Monday to Friday Saturday 8:30am - 5:00pm 9:00am - 3:00pm

## **Online Uniform Shop**

Prefer to shop for school from the comfort of your own home? The online uniform shop is also a one-stop-shop for your uniforms and student resources. Scan the code below to view your online school uniform shop from 6 May.

A size chart and a link to our 'Find Your Size' video has been included on the website to help you select the correct fit for your student.

Your online orders will be home delivered unless you choose to click-and-collect from the School Locker Blacktown Superstore.

## **Enjoy Stress-Free School Shopping**

At School Locker Blacktown, we take the stress out of school shopping by offering everything students need in one easy stop. From uniforms and school shoes to stationery, technology, sports gear, and musical instruments — it's all here under one roof.

### Why shop with us?

- · Open 6 days a week including school holidays
- · Convenient location close to other retailers
- · Ample free parking
- · Spacious fitting rooms
- Friendly, trained staff to help with uniform fitting and selection
- Flexible payment options including interest-free and buy now, pay later
- Price Match Guarantee on every product
- Size Fit Guarantee on uniforms and footwear

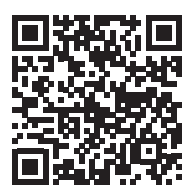

**SCAN THE QR CODE TO VISIT YOUR ONLINE SCHOOL SHOP** theschoollocker.com.au/schools/girraween-public-school

### **FIND YOUR UNIFORMS IN STORE**

School Locker, Blacktown Mega Centre, 14 St Martins Crescent Phone (02) 8796 2100 Email service@theschoollocker.com.au

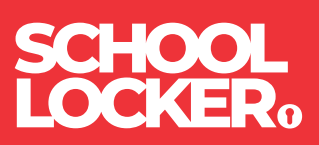

# **GET THE STUDENT ADVANTAGE**

Follow these simple steps to access the School Locker's Student Advantage Program. Visit **theschoollocker.com.au/customer/account** to become a member now!

## **STEP 1**

| Ny Account Say Witasan Say Carl Calokana Log in                                                                                                    |                                                                                                    |
|----------------------------------------------------------------------------------------------------|----------------------------------------------------------------------------------------------------|
| SCHOOL<br>LOCKER:                                                                                                    |                                                                                                    |
| SHOP BY DEPARTMENT SHOP BY SCHOOL SHOP BY UNIVERSITY                                                                                                | Search uni courses, products Q 🕋 BAG: (0)                                                                                        |
| Login or Create an Account                                                                                                    |                                                                                                    |
| NEW CUSTOMERS                                                                                                    | REGISTERED CUSTOMERS                                                                                                    |
| Colai an answer da<br>- choreon guider<br>- derer multiple higher guidenses<br>- derer your orders<br>- register for a Studier Advertage membership | Kryou have an account with us please log in.     * Prant Address     * Preserved     * Preserved     * Preserved     * Preserved |
| CRATE AN ACCOUNT                                                                                                    | Freget Yoor Password?                                                                                                    |

Are you a new customer? Click Create an account and go to Step 2.

**Do you have an account but need to set up your Student Advantage Membership?** Login to your account using the Registered Customers form. Refer to Step 3 instructions.

| ly Account My Waldat My Cart Checker                                                                                  | Logis                           |                                                                                                    |           |                                                            |
|----------------------------------------------------------------------------------------------------|---------------------------------|----------------------------------------------------------------------------------------------------|-----------|------------------------------------------------------------|
| CHOOL<br>OCKER:                                                                                                    |                                 |                                                                                                    |           |                                                            |
| HOP BY DEPARTMENT SHOP BY SCHOO                                                                                       | L SHOP BY UNIVERSITY            | Search uni courses, products                                                                                                    | Q         | BAG: (0)                                                   |
| My Dashboard                                                                                                    |                                 |                                                                                                    |           | MY ACCOUNT                                                 |
| lello, Student Smith!<br>rom your My Account Dashboard you have th<br>elect a link below to view or edit information. | e ability to view a snapshot of | your recent account activity and update your account infor                                                                                                    | mation.   | Account Dashboard     Account Information     Address Book |
| ACCOUNT INFORMATION                                                                                                   |                                 |                                                                                                    |           | <ul> <li>My Orders</li> <li>My Product Reviews</li> </ul>  |
| Contact Information                                                                                                   | Edit No                         | wsletters                                                                                                    | Edit      | > My Wishlist                                              |
| Student Smith<br>Student@Smith.com<br>Change Password                                                                 | Yo                              | are currently subscribed to 'General Subscription'.                                                                                                    |           | Newsletter Subscriptions                                   |
| Address Book                                                                                                    |                                 | Manage Addr                                                                                                    | esses     |                                                            |
| DEFAULT BILLING ADDRESS                                                                                               | De                              | FAULT SHIPPING ADDRESS                                                                                                    |           |                                                            |
| You have not set a default billing address.<br>Edit Address                                                           | You                             | a have not set a default shipping address.<br>It Address                                                                                                    |           |                                                            |
|                                                                                                    |                                 |                                                                                                    | Edit      |                                                            |
| Student Advantage Information                                                                                         | t Advantage number If v         | ou are enrolled at one of The School Locker partner schools                                                                                                    | s or<br>t |                                                            |
| Student Advantage Information<br>Add your existing card or generate a Studer<br>now.<br>STUDENT ADVANTAGE CARD NUMBER | an<br>Ad                        | vartage membership.                                                                                                    |           |                                                            |
| Student Advantage Information<br>Add your existing card or generate a Studen<br>now.<br>STUDENT ADVANTAGE CARD NUMBER | Ad<br>Ad<br>un<br>pu            | to generate your Student Advantage membership number<br>I or generate your Student Advantage membership number<br>ock exclusive education pricing and special offers. Your<br>schases may also generate revenue for your school. | r to      |                                                            |

Click on the STUDENT ADVANTAGE CARD NUMBER button. You will be re-directed to the Edit Account Information page.

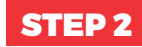

| SCHOOL<br>LOCKER®      |                       |                    |                                           |
|------------------------|-----------------------|--------------------|-------------------------------------------|
| SHOP BY DEPARTMENT     | SHOP BY SCHOOL        | SHOP BY UNIVERSITY | Search uni courses, products Q 🛅 #AG: (8) |
| Create an Accoun       | t                     |                    |                                           |
| PERSONAL INFORMATI     | ON                    |                    |                                           |
| First Name*            |                       |                    | ast Name*                                 |
| Email Address*         |                       |                    |                                           |
| Sign Up for Newsletter | •                     |                    |                                           |
| Password*              |                       | c                  | orfirm Password*                          |
| Im not a robot         | RCN204A<br>Placy-Tana |                    |                                           |
|                        |                       |                    | Required Fields                           |

Complete the Create an Account form. You will be re-directed to the My Dashboard page.

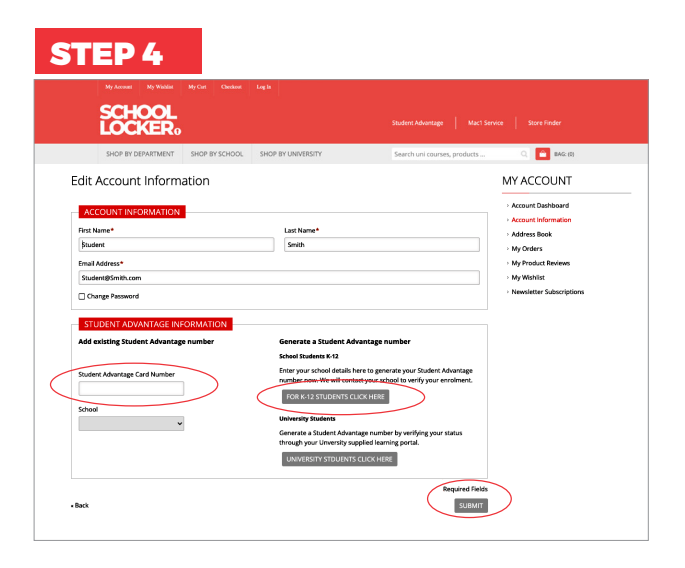

#### If you don't have a Student Advantage Number,

click on the FOR K-12 STUDENTS CLICK HERE button. A pop-up window will appear. Complete your details and click SUBMIT.

This will immediately assign your Student Advantage number to your account. Click SAVE and you will see Student Advantage pricing each time you login.

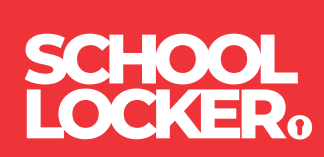